# 研究生选课操作指南

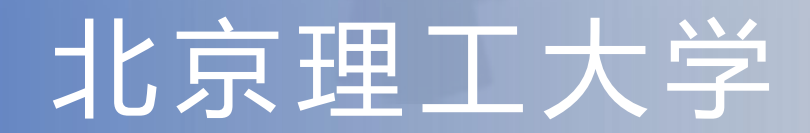

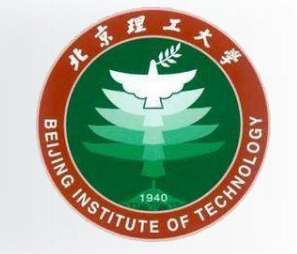

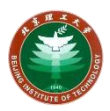

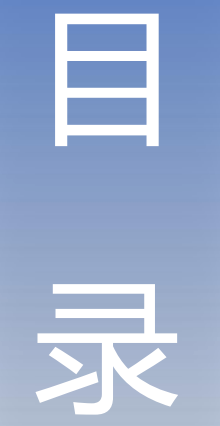

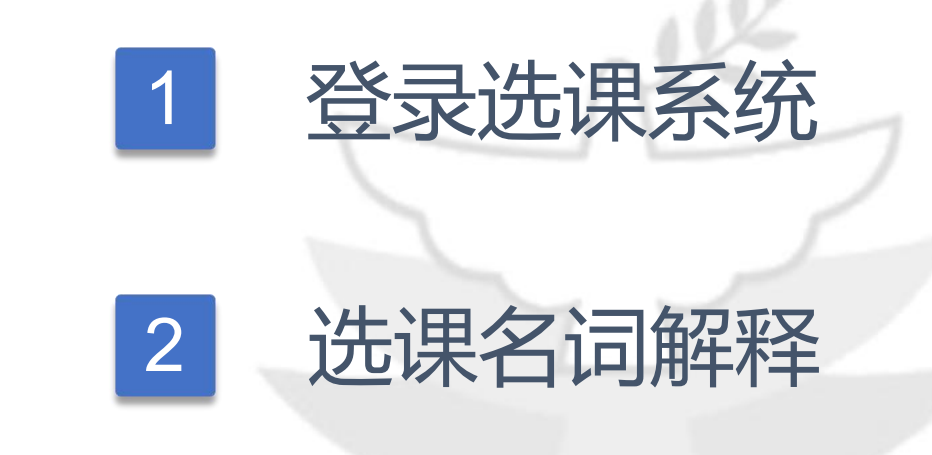

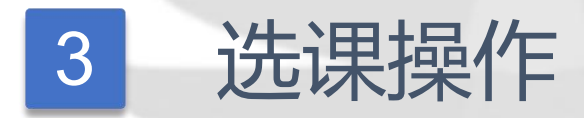

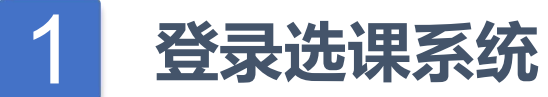

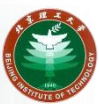

#### 登录入口地址: <u>http://xk.bit.edu.cn/yjsxkapp/sys/xsxkappbit/index.html</u>

### 登录账号即<mark>统一身份认证的学号和密码</mark>,如下图所示:

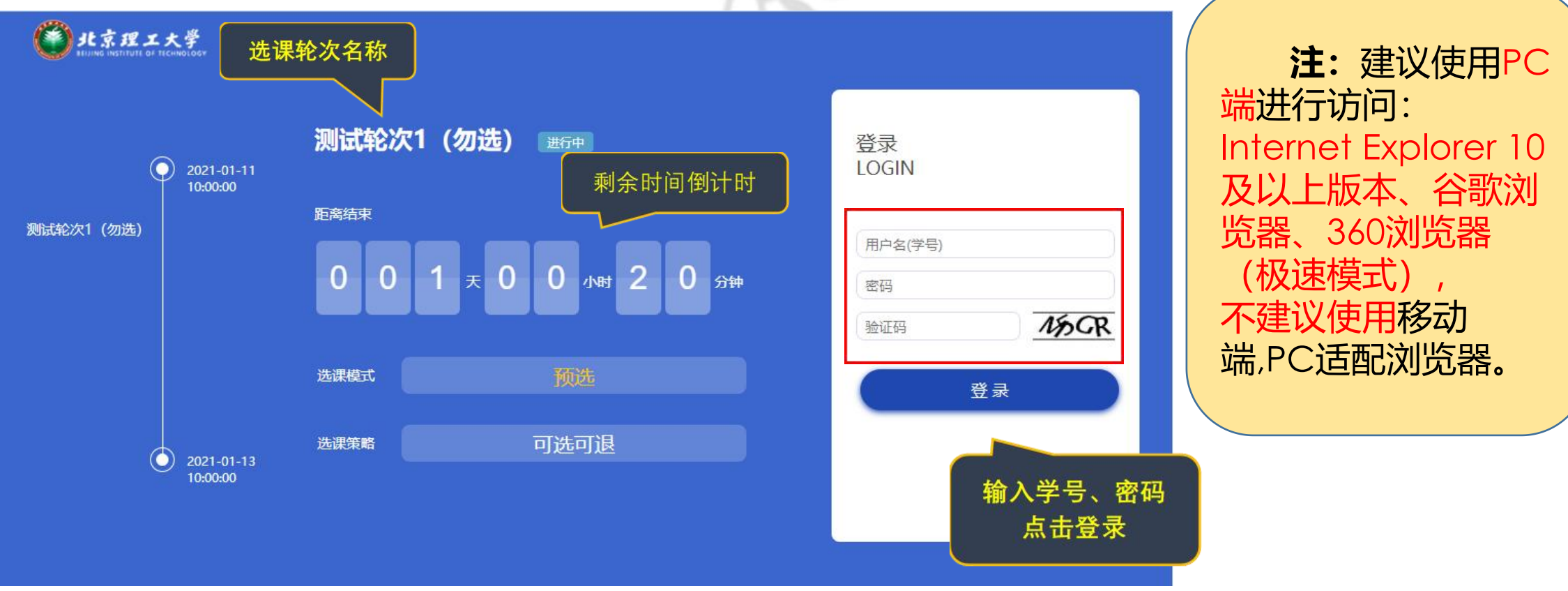

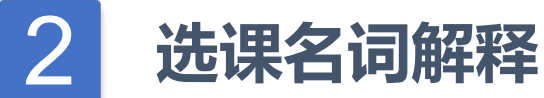

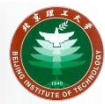

#### 主要解释上一节选课系统中的名词:

一、选课轮次名称

**选课轮次**是指选课会分阶段进行,一般有三个阶段。

具体时间可参见教学运行与考务中心官方发布的选课通知。

- 二、选课模式
- **选课模式**包括**预选**和**正选**。

预选:未超容量课程选课即选中,超容量课程抽签决定选中学生。

正选:先到先得,选课即选中。

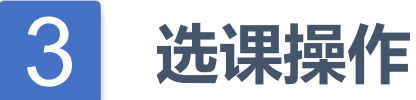

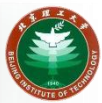

#### 一、登录系统后如下示例图,点击「我的选课」进行选课。

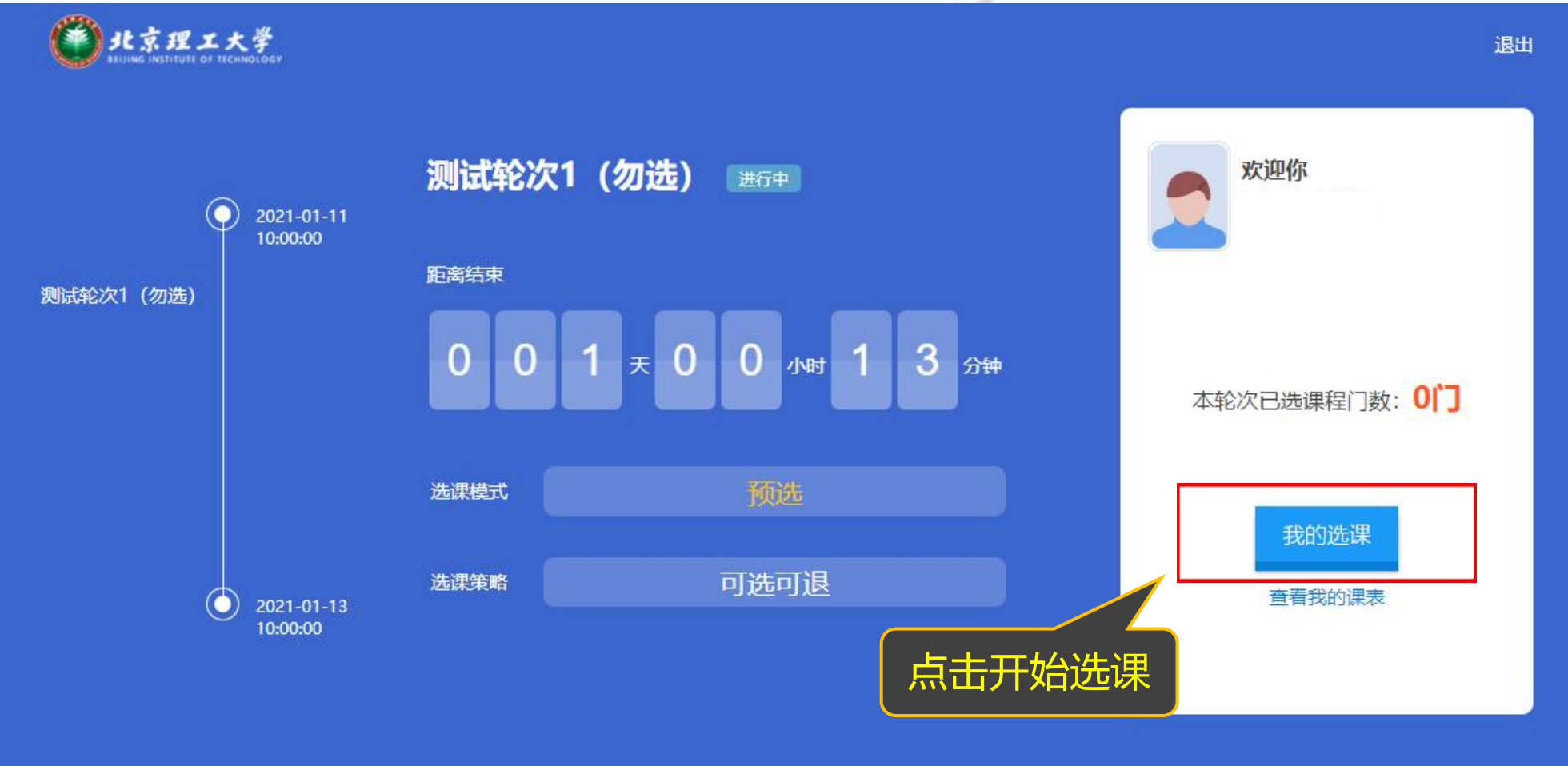

| 北京理工大学<br>BELING INSTITUTE OF TECHNOLOGY 计划内课程     | 其他可选课程                   | 重修课程 已送                 | <b>选课程</b> 已开                | 课程查询                          |                            |                                                                                                    |                   |                        | 退出                         |
|----------------------------------------------------|--------------------------|-------------------------|------------------------------|-------------------------------|----------------------------|----------------------------------------------------------------------------------------------------|-------------------|------------------------|----------------------------|
| <b>培养计划内课程</b><br>这里是根据你的 <b>培养计划</b> 来进行选课。你的培养i  | 重修选课                     | 反面し、長身师审核               | 已选中的i<br><sub>家、待院系审核、</sub> | 果程<br>待研究生院审核、                | 审核通过                       | 1、导师审核不通过、院家<br>角查询课程                                                                                                    | 每核不通              | 过、研究的                  | 001-测试账号5<br><b>E院审核不通</b> |
| <sup>保柱</sup><br>输入课程代码、课程名称或任课教师 是否与 <sup>3</sup> | 己选课程上课时间冲突               | ▼ 是否已满                  | ▼ 查询                         |                               |                            |                                                                                                    |                   |                        |                            |
| 课程                                                 | 开课院系                     | 任课教师                    | 校区                           | 课程类别                          | 学分                         | 上课时间地点                                                                                                    | 容量                | 预选人数                   | 操作                         |
| <b>课程</b><br>01001-(英)国际法原论(全日制班)                  | <b>开课院系</b><br>法学院       | <b>任课教师</b><br>杨宽       | <b>校区</b><br>良乡校区            | <b>课程类别</b><br>学科基础课          | <b>学分</b><br>2             | 上课时间地点<br>1-8周 星期一[6-7节]文萃楼I<br>604<br>1-8周 星期五[6-7节]文萃楼I<br>604                                                                 | <b>容量</b><br>0/50 | <b>预选人数</b><br>0人      | 操作                         |
| <b>课程</b><br>01001-(英)国际法原论(全日制班)<br>信息            | 开课院系       法学院       法学院 | 任课教师       杨宽       郭德忠 | 校区       良乡校区       良乡校区     | <b>课程类别</b><br>学科基础课<br>专业选修课 | 学分       2       2       2 | 上课时间地点<br>1-8周 星期一[6-7节]文萃楼I<br>604<br>1-8周 星期五[6-7节]文萃楼I<br>604<br>9-16周 星期四[8-9节]综教A<br>201<br>9-10,12-17周 星期二[8-9节]<br>综教A201 | 容量   0/50   0/30  | 预选人数       0人       0人 | 操作<br>选课<br>选课             |

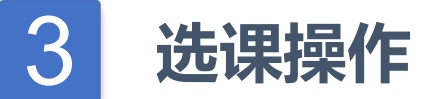

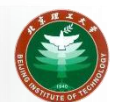

#### 三、搜索课程,选择教学班,确认选择,选课成功

| <b>兵113 円 122 1末 1王</b><br>是示:你的培养计划必须是以下状态中的一种:"草稿 | 、待导师审核、待院系审核 | 、待研究生院审核、             | 审核通过、导师 | 审核不通过 | 、院系审核不通过、研究生院审核                                                                                                    | 亥不通过"。             |                |    | 人培养计划内     |
|-----------------------------------------------------|--------------|-----------------------|---------|-------|----------------------------------------------------------------------------------------------------|--------------------|----------------|----|------------|
| 请输入课程代码、课程名称或任课教师开课院系                               | · •          | 是否与已选课程上课时间           | 冲突 ▼    | 是否已满  | ▼ 查询                                                                                                    |                    |                |    | 课程进行选调     |
| 课程                                                  | 开课院系         | 任课教师                  | 校区      | 学分    | 上课时间地点                                                                                                    | 容量                 | 预选人数           | 操作 | 在培养计划外     |
| 0100002-波动力学(波动力学01)                                | 宇航学院         | 周萧明,朱睿,万超,易凯<br>军,王九令 | 中关村校区   | 2     | 1-2,4,8周 星期一[6-7节]研楼203<br>1-2,4,8周 星期四[6-7节]研楼203<br>3周 星期一[6-7节]研楼203<br>3周 星期四[6-7节]研楼203<br>5周 星期一[6-7节]研楼203<br>6周 星期一[6-7节]研楼203<br>6周 星期一[6-7节]研楼203<br>7周 星期一[6-7节]研楼203<br>7周 星期四[6-7节]研楼203 | ³<br>预选时,<br>预选''进 | ∽<br>点击<br>行选课 | 预选 | 的课程也可直接选课。 |
| 0100003-多体系统动力学(多体系统动力学01)                          | 宇航学院         | 田强                    | 中关村校区   | 2     | 2-9周 星期一[3-4节]研楼203<br>2-9周 星期二[3-4节]研楼203                                                                                                    | 35                 | 人0             | 预选 | 容量<br>0/40 |
| 0100008-飞行器非线性控制方法(飞行器非线性控制方法)<br>法01)              | 5 宇航学院       | 赵良玉,石忠佼[辅讲]           | 中关村校区   | 2     | 1周 星期二[11-13节]研楼403<br>2-6周 星期二[11-13节]研楼403<br>7-10周 星期二[11-13节]研楼403<br>12周 星期二[11-13节]研楼403                                                                                                    | 60                 | 0人             | 预选 | 正选时,图      |
| 0100010-飞行器气动设计(飞行器气动设计01)                          | 宇航学院         | 雷娟棉                   | 中关村校区   | 2     | 1-5周 星期一[11-13节]研楼303<br>1-5周 星期三[11-13节]研楼303<br>6周 星期二[11 13节]研楼303                                                                                                    | 40                 | 0人             | 预选 | 【标变为"选课"   |

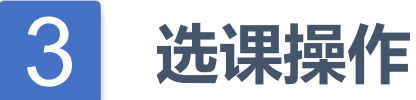

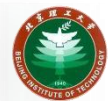

#### 四、未及格课程,可以在【重修课程】页面选课。

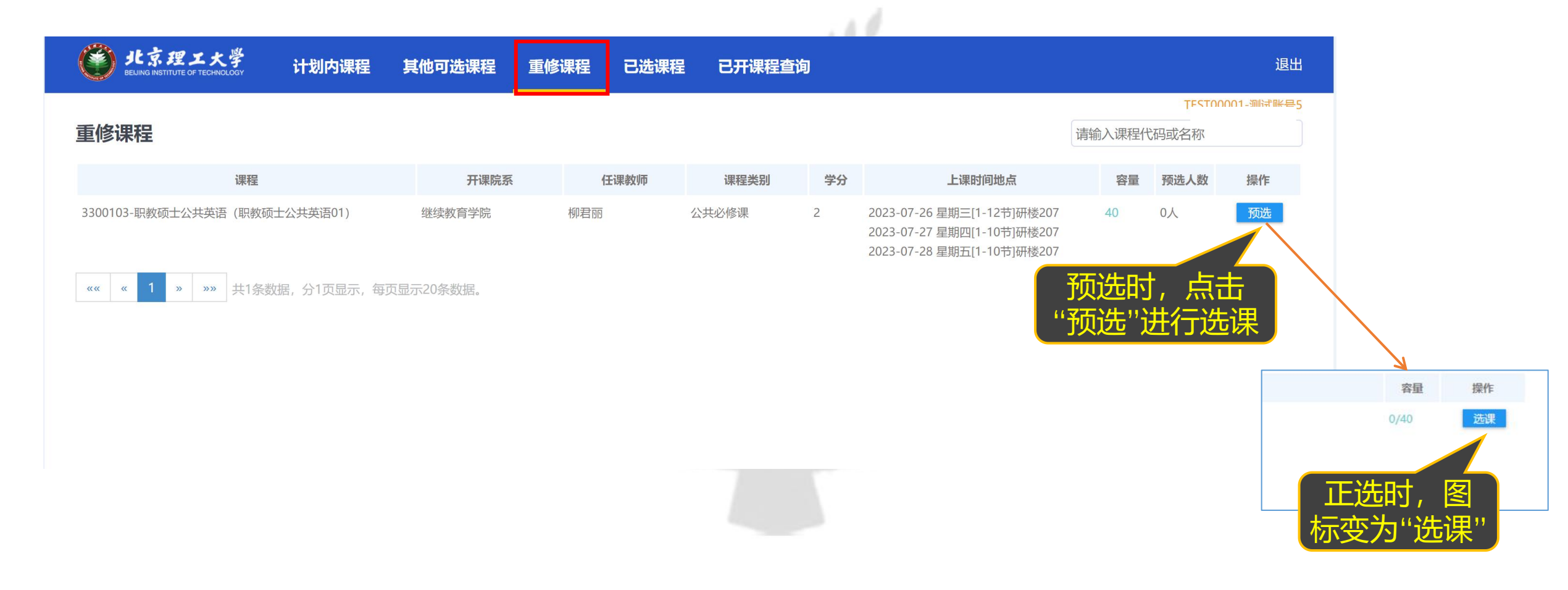

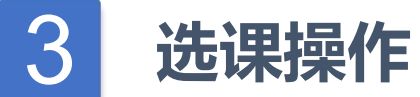

**«**« «

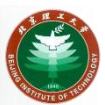

#### 五、选课成功后,可在【已选课程】页面查询到已选课程。点击"退选"可进行退课。

|                             | 京理工大学<br>NG INSTITUTE OF TECHNOLOGY | 计划内课程                  | 其他可选课程      | 重修课程    | 已选课程 | 已开课程查询             | J     |    |                                                                              | 退出              |
|-----------------------------|-------------------------------------|------------------------|-------------|---------|------|--------------------|-------|----|------------------------------------------------------------------------------|-----------------|
| <b>已选课程</b><br>已选课程<br>请输入说 | <b>星</b><br>果程代码、课程名称               | 下直询                    |             |         |      |                    |       |    |                                                                              | TEST00001-测试账号5 |
|                             | 学年学期                                | 课程                     | Ŧ           | 开课院     | X    | 任课教师               | 课程类别  | 学分 | 上课时间地点                                                                       | 操作              |
| 2022-20                     | )23学年 第二学期                          | 0018002-高级工程管理(清       | 高级工程管理 非全班) | 管理与经济学院 | 是    | 唐葆君,吕鑫,杨添安,余<br>碧莹 | 专业选修课 | 1  | 13周 星期六[2-5节]8号楼1005<br>13周 星期六[7-10节]8号楼1005<br>13周 星期日[2-5节]8号楼1005<br>13周 | 退选              |
| 2021-20                     | )22学年 第二学期                          | 3300103-职教硕士公共英议<br>1) | 吾(职教硕士公共英语0 | 继续教育学院  | ¢.   | 兆宏晖                | 公共必修课 | 2  | 2022-<br>2022-<br>2022-07-17 星期日[1-10节]研楼308                                 | 不可退选            |

. . .

» »» 共2条数据,分1页显示,每页显示20条数据。

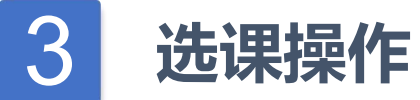

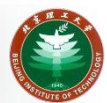

#### 六、点击屏幕右侧图标,可以回到主页,可以查看我的课表以及退课日志。

| 🍘 北京理工大学 🛛 🗃 🖄 👔 👔 👔 👔 👔                          | <b>軍修連程 已洗連程 已开連程</b> 者  | ````      |                                                                                                | 退出    |   |
|---------------------------------------------------|--------------------------|-----------|------------------------------------------------------------------------------------------------|-------|---|
|                                                   |                          |           | TEST                                                                                           |       |   |
| 已选课程                                              |                          |           |                                                                                                |       |   |
| 已选课程                                              |                          |           |                                                                                                |       |   |
| 请输入课程代码、课程名称                                      |                          |           |                                                                                                | 返回首页  |   |
| 学年学期 课程                                           | 开课院系任课教师                 | 课程类别 学分   | 上课时间地点                                                                                         | 操作    |   |
| 2022-2023学年 第二学期 0018002-高级工程管理(高级工程管理 非全班)       | 管理与经济学院 唐葆君,吕鑫,杨添安<br>君莹 | 余 专业选修课 1 | 13周 星期六[2-5节]8号楼1005<br>13周 星期六[7-10节]8号楼1005<br>13周 星期日[2-5节]8号楼1005<br>13周 星期日[7-10节]8号楼1005 | 退选    |   |
| 2021-2022学年 第二学期 3300103-职教硕士公共英语(职教硕士公共英语0<br>1) | 继续教育学院 姚宏晖               | 公共必修课 2   | 2022-07-15 星期五[1-12节)研楼308<br>2022-07-16 星期<br>2022-07-17 星期: 查看我                              | 的课表   |   |
| 《《 《 I 》》》 共2条数据,分1页显示,每页显示20条数据。                 |                          |           |                                                                                                | 查看退课日 | 志 |
|                                                   |                          |           |                                                                                                |       |   |
|                                                   |                          |           |                                                                                                |       |   |
|                                                   |                          |           |                                                                                                |       |   |
|                                                   |                          |           |                                                                                                | 10    |   |

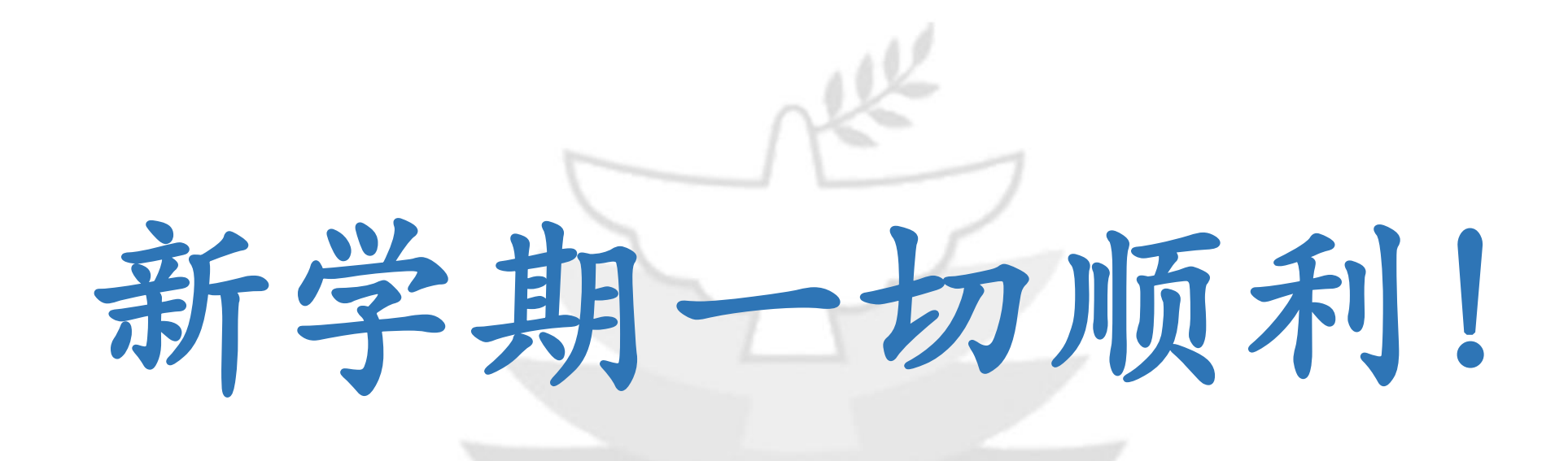

## 北京理工大学教学运行与考务中心

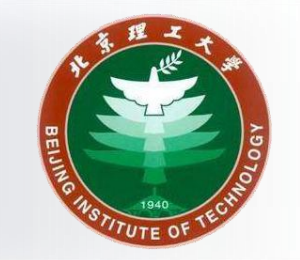